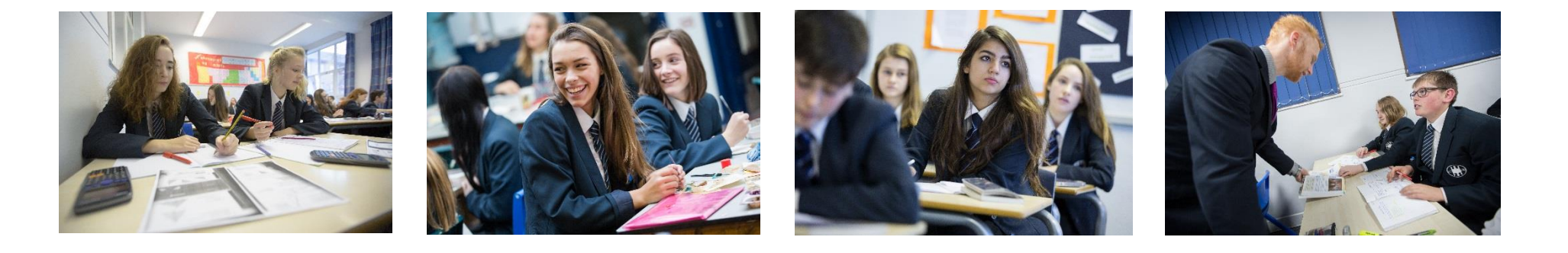

# Welcome Year 9 into 10 Options Presentation

# It's Time to Choose

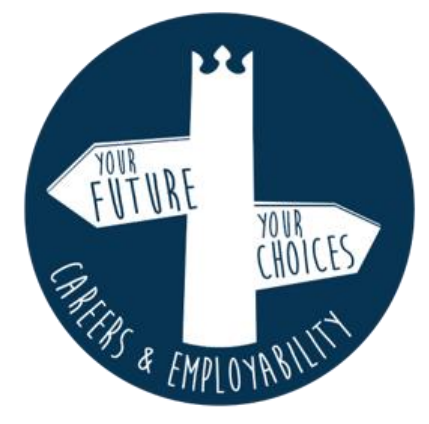

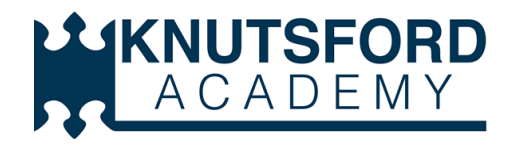

### Year 9 into 10 Options: Key Dates

| Tuesday January<br>14th                                                              | AIM for Options Day presentation, Options Booklet and<br>Head of Faculty subject presentations available via Year 9 options on<br>website. |
|--------------------------------------------------------------------------------------|----------------------------------------------------------------------------------------------------|
| Thursday<br>January 16th<br>(French Side)<br>Thursday January<br>23rd (Spanish Side) | Year 9 Parents' Evenings - chance to talk with subject teachers.                                                                           |
| Friday January 24th                                                                  | SIMS Options Online available for submission of choices.                                                                                   |
| Friday February 7th                                                                  | Deadline for submission of choices via SIMS Options Online                                                                                 |
| Ongoing                                                                              | Support and guidance from form tutors, subject teachers, Miss<br>Appleton and Mr Parr. Mrs Pickford                                        |
| February 28th                                                                        | All options choices checked and confirmed.                                                                                                 |

### Year 9 into 10 Options: Key Resources

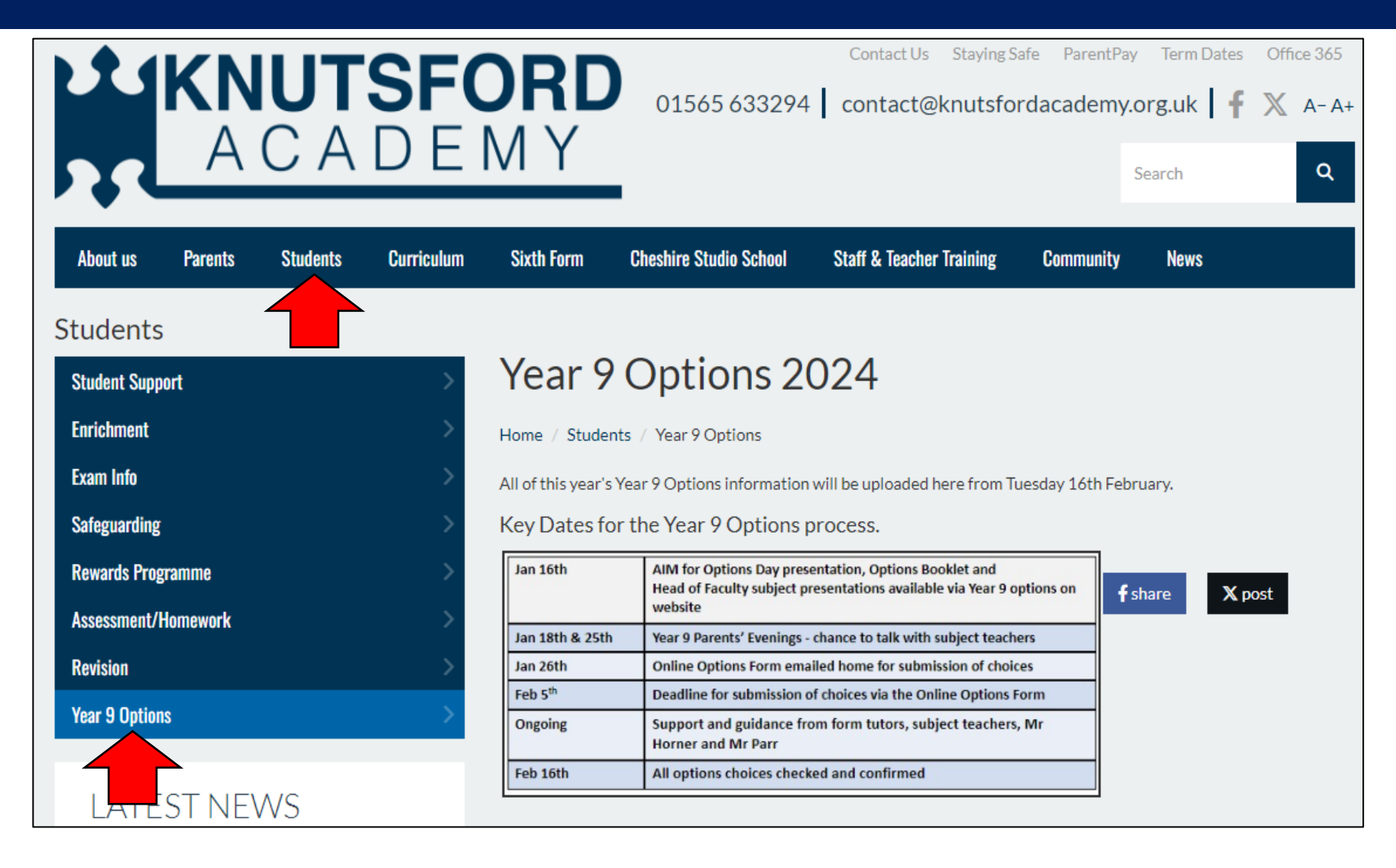

### Year 9 into 10 Options: Key Resources

### Year 9 into 10 Options 2025 Subject Guide Booklet

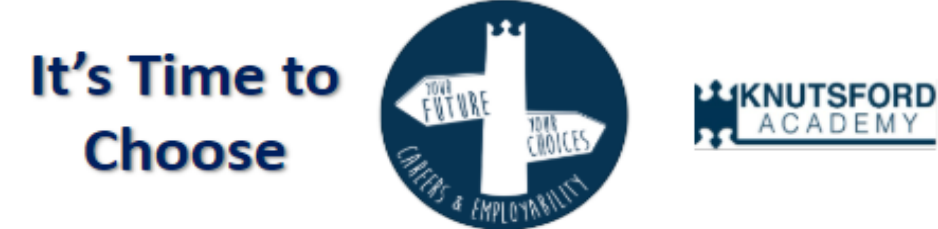

This booklet explains all about the GCSE and vocational subjects which are offered at Knutsford Academy.

#### <u>Contents</u>

| Page 2:     | Options Letter                      |
|-------------|-------------------------------------|
| Page 3:     | Year 10 Options Curriculum Overview |
| Page 4-14:  | GCSE Subject Guide Summaries        |
| Page 15-18: | Vocational Subject Guide Summaries  |
| Page 19:    | Key Dates and Contact Information   |

| Tuesday January<br>14th                                                              | AIM for Options Day presentation, Options Booklet and<br>Head of Faculty subject presentations available via Year 9 options on<br>website. |
|--------------------------------------------------------------------------------------|----------------------------------------------------------------------------------------------------|
| Thursday<br>January 16th<br>(French Side)<br>Thursday January<br>23rd (Spanish Side) | Year 9 Parents' Evenings - chance to talk with subject teachers.                                                                           |
| Friday January 24th                                                                  | SIMS Options Online available for submission of choices.                                                                                   |
| Friday February 7th                                                                  | Deadline for submission of choices via the Online Options Form                                                                             |
| Ongoing                                                                              | Support and guidance from form tutors, subject teachers, Miss<br>Appleton and Mr Parr.                                                     |
| February 28th                                                                        | All options choices checked and confirmed.                                                                                                 |

| Computer Science GCS                                                                                                    | SE (AQA)                                                                                                    |
|----------------------------------------------------------------------------------------------------|----------------------------------------------------------------------------------------------------|
| The advancements in technology are incredible, and whilst IT<br>skills will make students competent users of technology –<br>Computer Science can unlock students' potential and position<br>them as the creators of the next technological innovation,<br>groundbreaking app or global reaching website.<br>During the course, students explore the ideas of<br>computational thinking and problem solving and look at how<br>computer programs are developed. Students learn to program<br>in Python and become competent coders. | Assessment<br>Paper 1 (Exam 50%)<br>Students are assessed on computational<br>thinking, algorithms and programming<br>concepts.<br>Paper 2 (Exam 50%)<br>Students are assessed on a wide range of<br>computer science topic areas such as<br>networking, security, computer |
| Students will also study data representation, internal<br>hardware and experience taking computers apart, learning<br>about the components. They will study networking and cyber<br>security and gain a critical awareness of how <u>organisations</u><br>maintain their systems securely.                                                                                                    | hardware and SQL                                                                                                    |

#### Contact - Mr D Cole dce@knutsfordacademy.org.uk

### ACADEMY

Dance GCSE (AQA)

STUDIO SCHOOL

The GCSE Dance course is assessed both practically and theoretically in order to provide students with the necessary skills to springboard progression into A Level study.

#### Why choose GCSE Dance?

 You are a student who enjoys the <u>subject</u> and you are prepared to progress your knowledge and realisation of performance and choreography.

 Dance is a powerful and expressive subject which encourages students to develop their creative, physical, emotional and intellectual capacity.

 This course recognises the role of dance in young people's lives and students will study a range of dance styles. They can choose any style to perform and choreograph in, providing it meets the assessment criteria.

 The study of the anthology of professional works will develop students' ability to critically appraise dances of different styles and cultural influences and provides a springboard for engaging practical tasks. The practical area of the course assesses students' performance as both a soloist and as part of ensemble equating to 30% of the final GCSE marks. In <u>addition</u> students will study the craft of choreography (30% of the final marks) which will be realised through the composition of either a solo or group piece.

Assessment

The theoretical element of the course involves critical appreciation of students' own work and professional dance works prescribed by the AQA. This will culminate in a **written paper** totalling 40% of the GCSE qualification

Contact - Mrs L Scott Ist@knutsfordacademy.org.uk

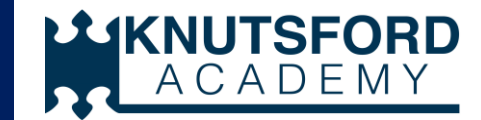

Technology

| GCSE Core Curriculum    | Additional Compulsory<br>Curriculum                                                                                | Options Choices                                                                                                    |            |                     |             |                      |                  |
|-------------------------|----------------------------------------------------------------------------------------------------|----------------------------------------------------------------------------------------------------|------------|---------------------|-------------|----------------------|------------------|
| English Language        | <b>Physical Education</b>                                                                                          | Choose any 4 subjects from those listed below (plus 1 reserve).<br>'Pathway 1' students must select a language.<br>Triple Science requires a minimum Progress grade of 6.<br>You can blend GCSEs with vocational subjects if you want to. |            |                     | ve).<br>to. |                      |                  |
| English Literature      | PSHCE                                                                                                    | PSHCE                                                                                                    |            |                     |             |                      |                  |
|                         | GCSE Subjects                                                                                                    |                                                                                                    |            |                     |             |                      |                  |
| Mathematics             | Work Experience                                                                                                    | French                                                                                                    | Spanish    | History             | Geography   | Religious<br>Studies | Triple Science   |
|                         | All students will study a<br>common <b>core</b> and<br><b>compulsory</b> curriculum<br>throughout Years 10 and 11. | Business<br>Studies                                                                                                    | Psychology | Computer<br>Science | Drama       | Dance                | Music            |
| Science<br>(Dual Award) |                                                                                                    | Art<br>Photography                                                                                                    | Graphics   | 3D Design           | Textiles    | Media<br>Studies     | P.E              |
|                         |                                                                                                    | Vocational Subjects                                                                                                    |            |                     |             |                      |                  |
| Vou can change vou      | r choices at any point                                                                                             | Child                                                                                                    |            |                     | Health an   | d Dig                | ital Information |

Development

Hospitality and

Catering

Construction

**Travel and Tourism** 

Social Care

**Sports Studies** 

You can change your choices at any point during the options process within SIMS Options Online.

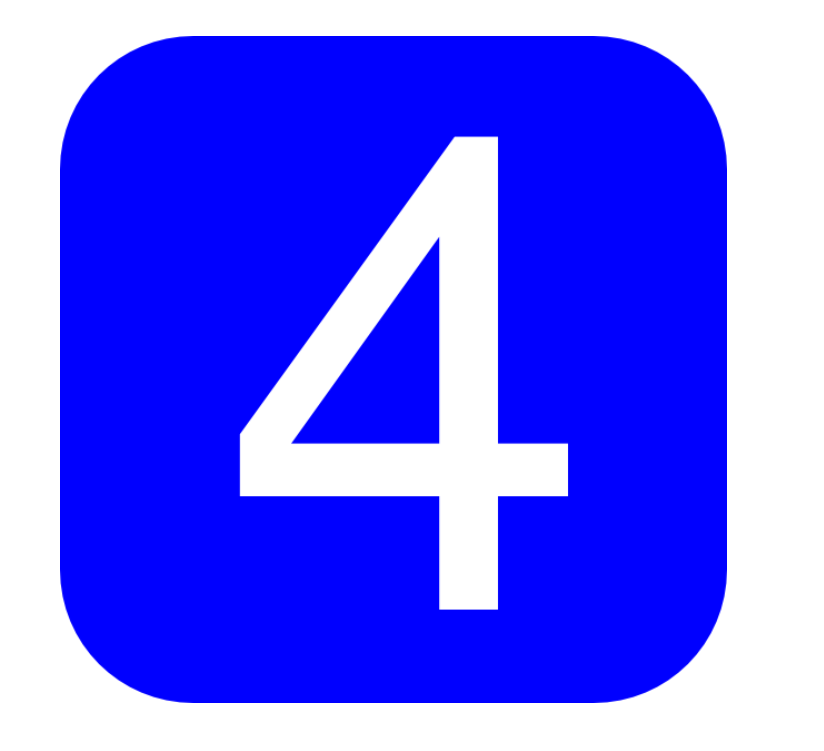

Everybody will be able to choose 4 subject options as well as 1 reserve subject option.

Students will make these choices from a free choice within SIMS Options Online.

This system will design the 'best-fit' combination of subject pools for all students.

Reserve choices may be used if a choice of subjects does not quite fit into this 'best-fit' combination.

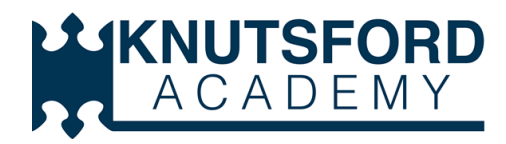

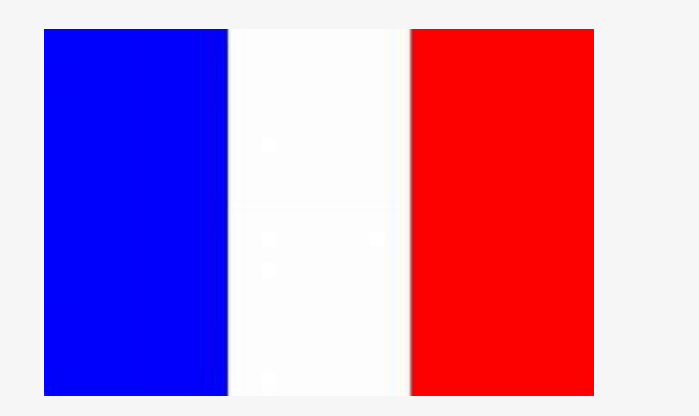

## Considerations

Language Pathway 1 students MUST select either French or Spanish as one of their 4 choices.

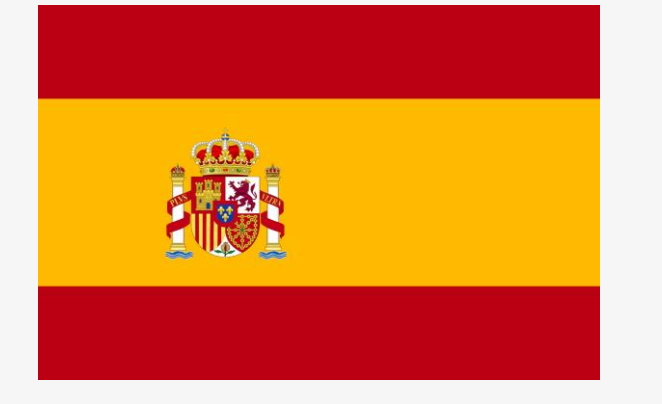

Language Pathway 2 students CAN do so but do not have to do so.

Triple Science will require a minimum tracking progress grade of 6 to be eligible.

Some courses are subject to limited places: Construction and Photography

## Supporting your child's choice

- Breadth and skill range
- Future career plans
- Interest, enjoyment, talent
- Learning style
- Teacher advice
- Research and taster sessions

- Specialise and narrow
- Living in the 'now'
- An 'easy' option
- Following friends
- Teacher preferences
- Just 'sounds good'
- Ticked anything

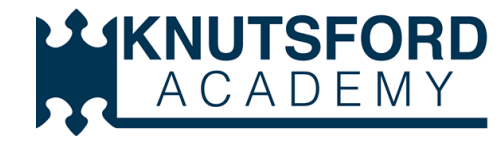

# Effort, attitude and performance are expected and remain important for the whole of Year 9 in every subject.

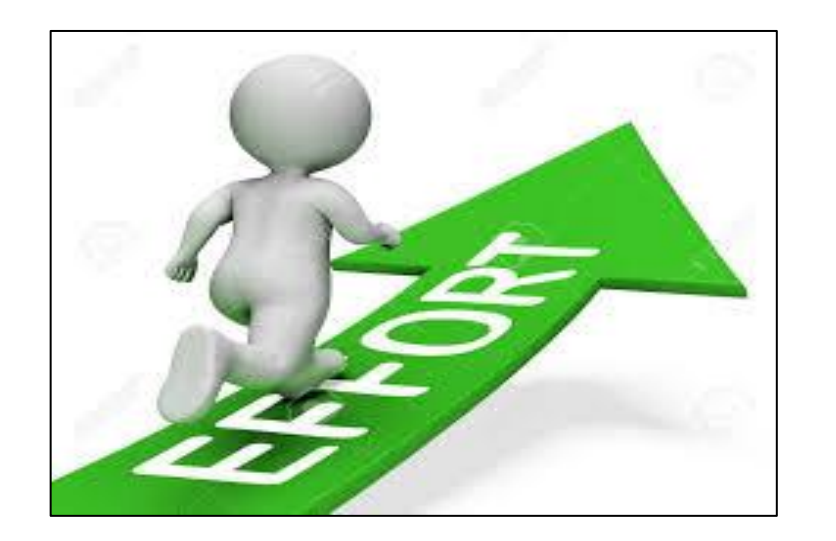

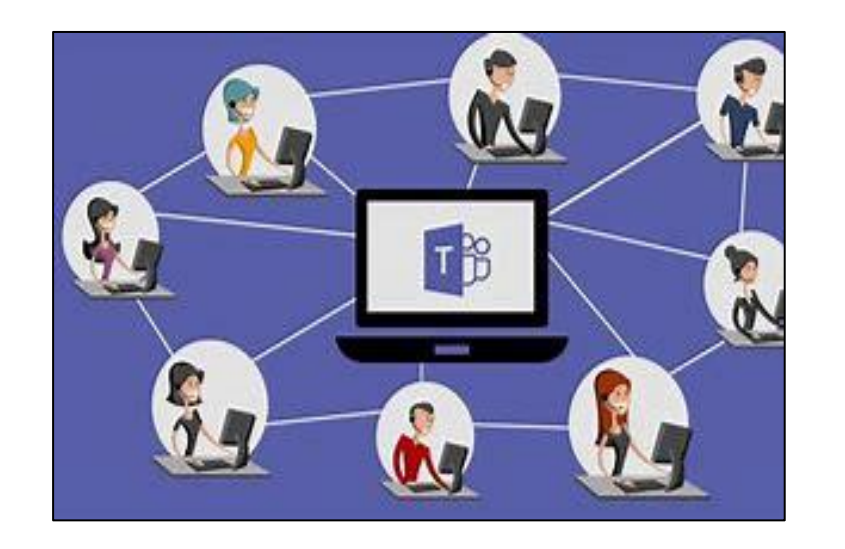

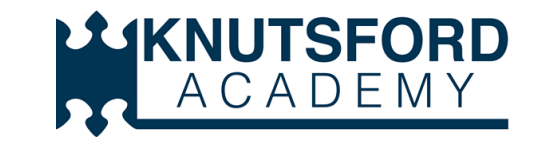

## Invitation email – this will be sent today!

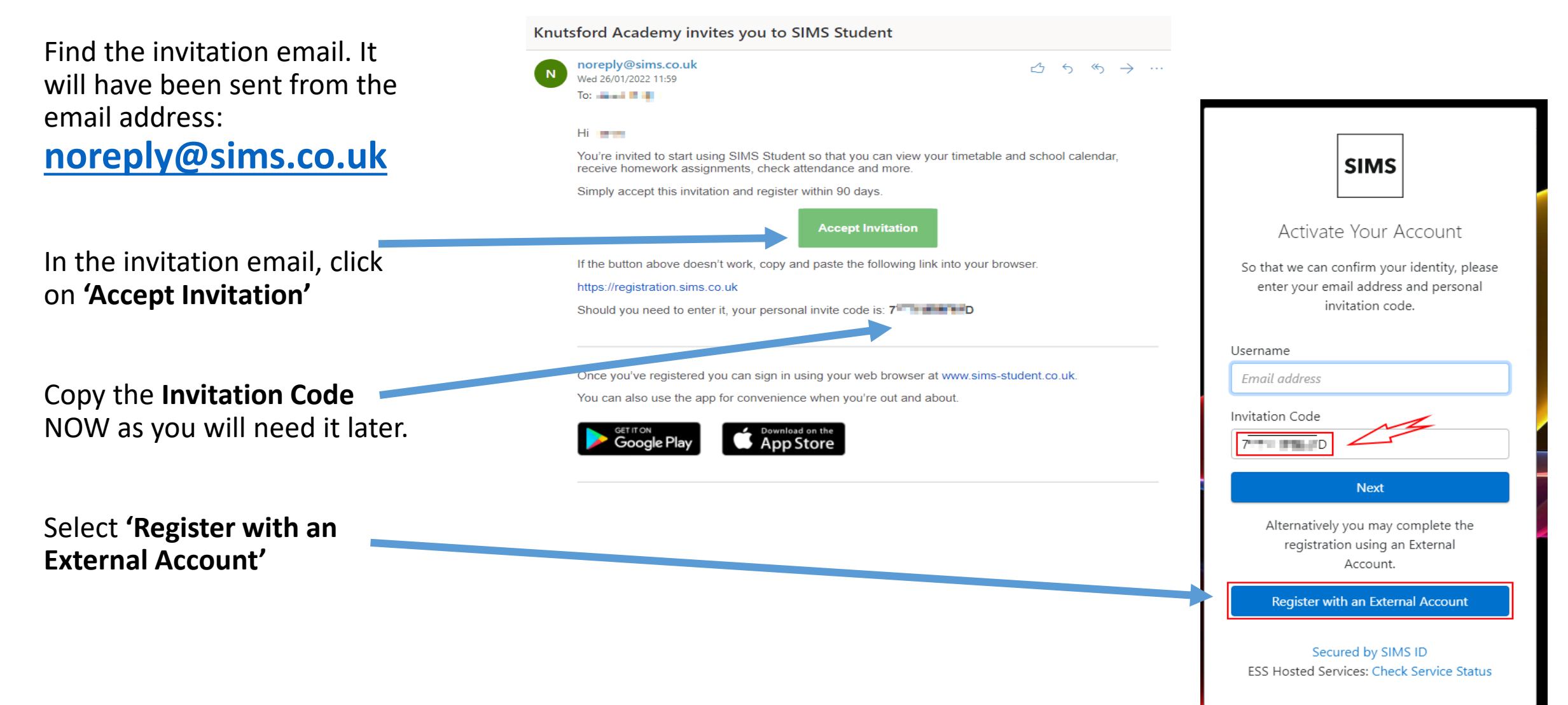

|                                                                          | SIMS                                                                                                    |  |  |  |  |
|--------------------------------------------------------------------------|----------------------------------------------------------------------------------------------------|--|--|--|--|
| Registering                                                              | Registration                                                                                                    |  |  |  |  |
|                                                                          | You will have received a new service invite code from either SIMS or from your school administrator.<br>Please enter the code below and tap or click Register. |  |  |  |  |
| Check your name.                                                         | Name (not you?)                                                                                                    |  |  |  |  |
| Paste in the Invitation<br>Code.                                         | Signed in with Microsoft Invitation Code Please enter your Invite code Register                                                                                |  |  |  |  |
| Click Register.                                                          | © 2022 - Education Software Solutions Ltd. All rights reserved.                                                                                                |  |  |  |  |
| Enter your date of birth.<br>It must be typed in as<br><b>dd/mm/yyyy</b> | sims         Registration - Answer Security Questions         You are required to provide a second piece of information to confirm your identity.              |  |  |  |  |
| So for the 1st February 2008 type 01/02/2008.                            | What is your date of birth? (dd/mm/yyyy) Please enter your answer Verify                                                                                       |  |  |  |  |

© 2022 - Education Software Solutions Ltd. All rights reserved.

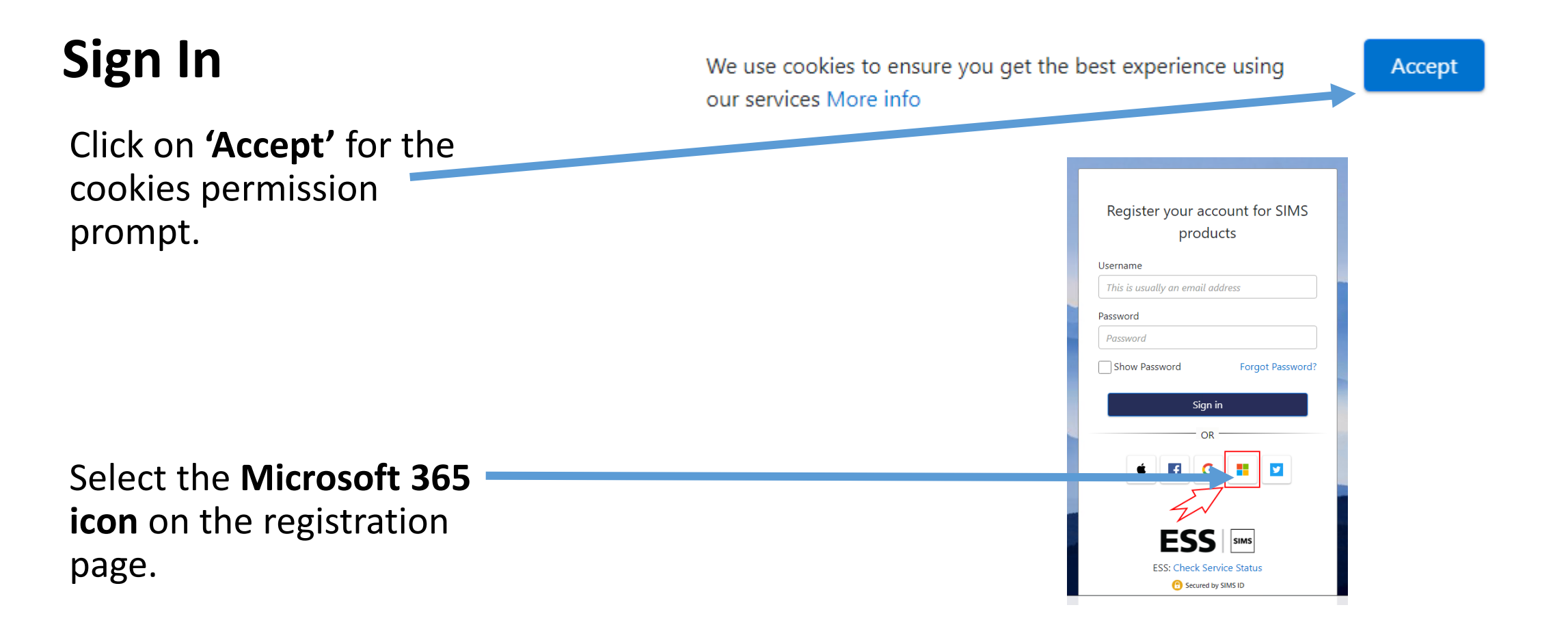

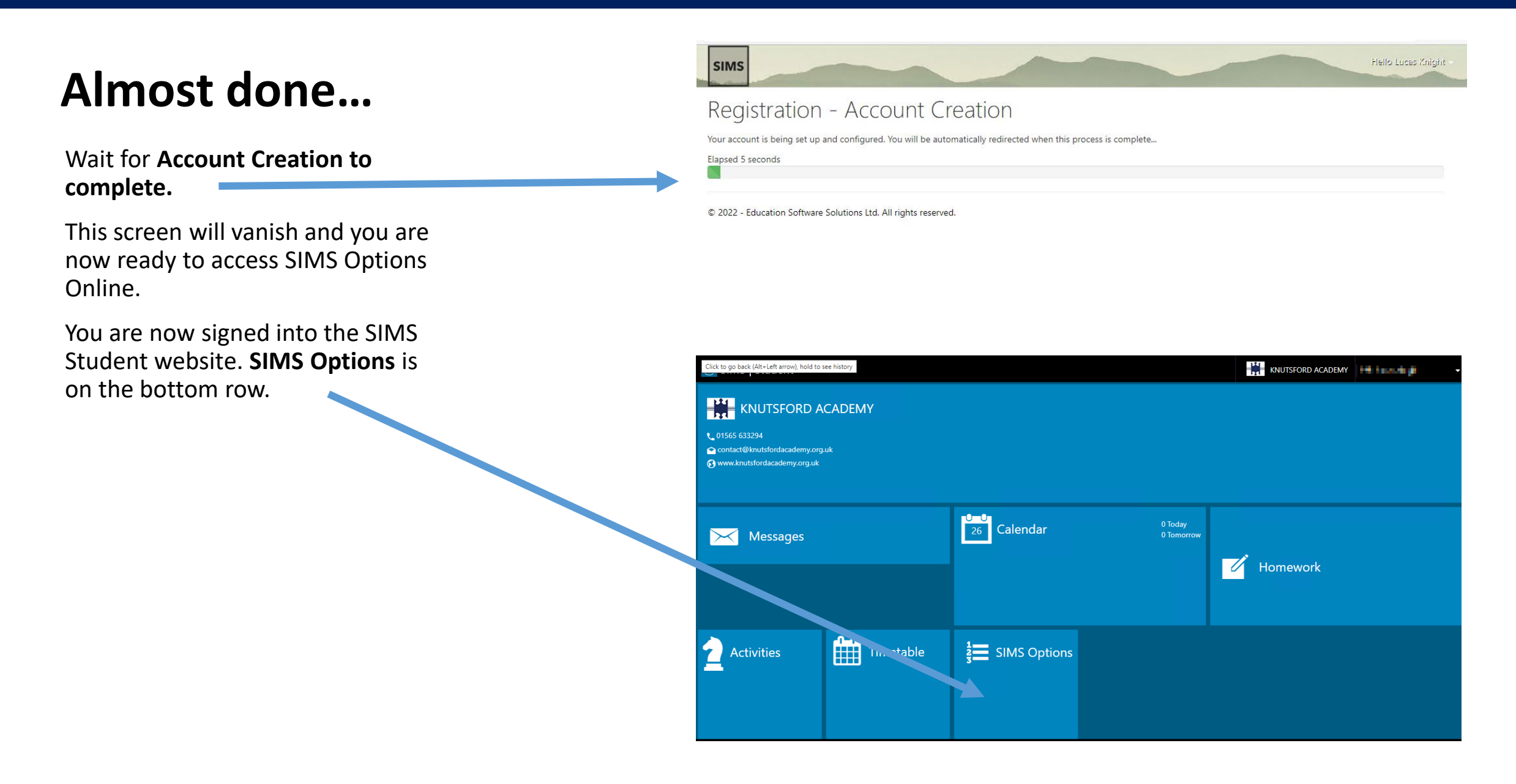

### Year 9 into 10 Options: Submitting your choices in SIMS Options

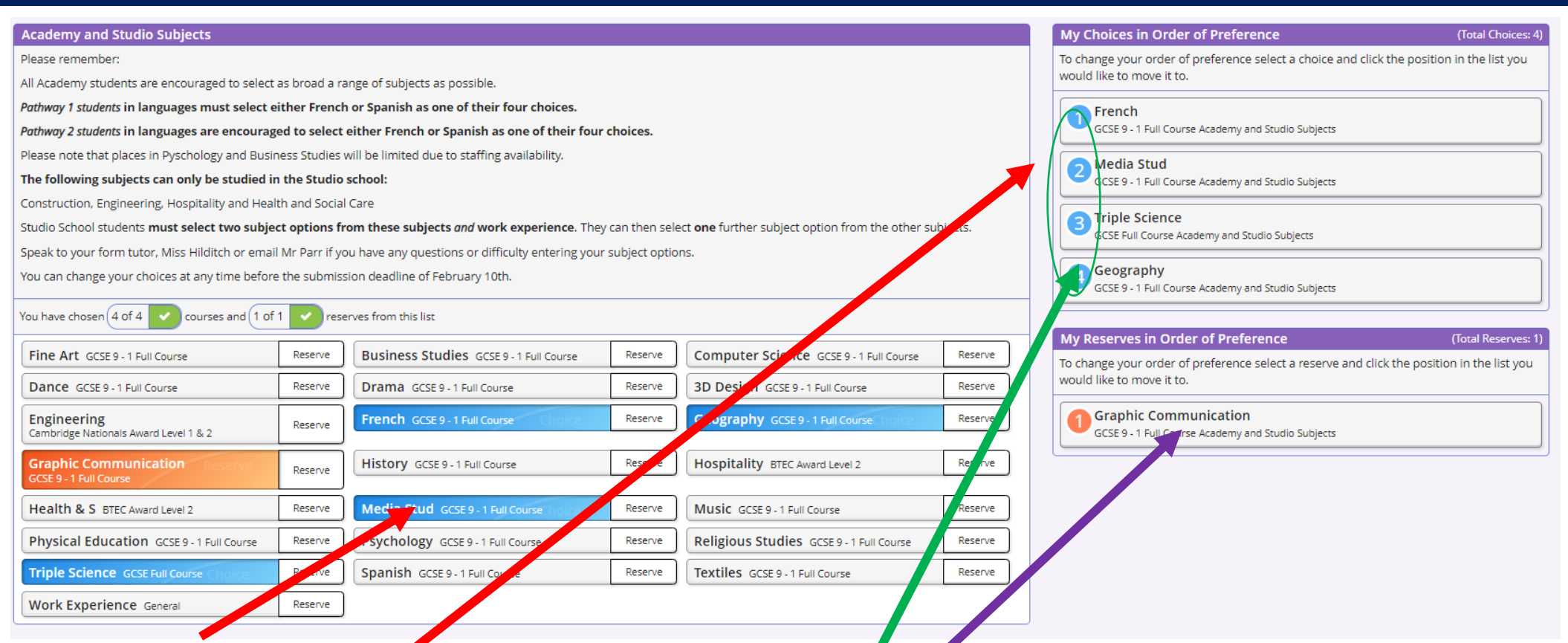

- 1. Click, drag and drop your subject choice over to the menu on the right hand side.
- 2. Make sure that you organise your choices into preference order.
- 3. Remember to also select a reserve choice. These will be used by the system to match as many students as possible into subject choices.
- 4. Save your selection by clicking the cloud/arrow button top left.

Watch a video demonstration of how to submit choices here.

### **Key points**

- Choose 4 subjects plus 1 reserve no guarantee of your preferred 4 choices. Reserve choices matter!
- Check your language pathway.
- You can blend GCSE and Vocational subjects.
- Everyone will do work experience.
- Research subjects carefully all subject talks and options guide are online
- Seek advice from your parents, subject and form teachers or Mrs Pickford in Careers.
- Some subjects may refer to progress data in related subjects before accepting students if over-subscribed.
- Changes **CAN** be made through the options process.
- Deadline for submitting choices online via SIMS Options is February 7<sup>th</sup>.
- No 'first-come, first-served' all submissions treated equally.
- Lots of support and time :)

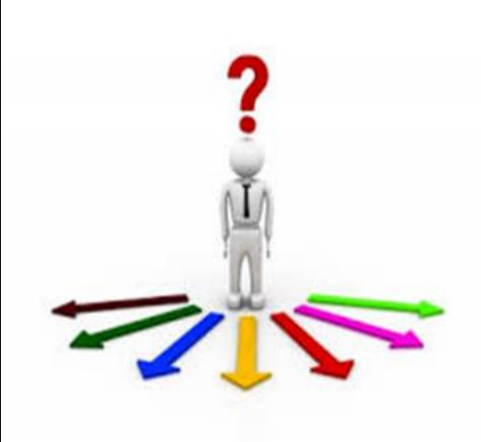

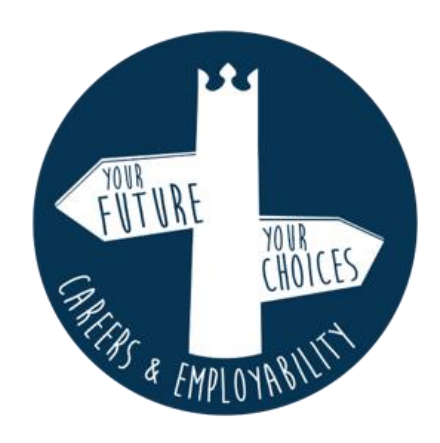

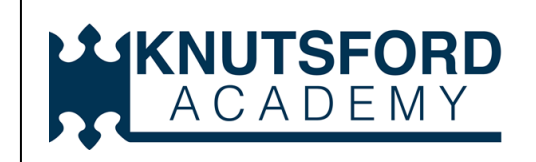

### Year 9 into 10 Options: Key Dates

| Tuesday January<br>14th                                                              | AIM for Options Day presentation, Options Booklet and<br>Head of Faculty subject presentations available via Year 9 options on<br>website. |
|--------------------------------------------------------------------------------------|----------------------------------------------------------------------------------------------------|
| Thursday<br>January 16th<br>(French Side)<br>Thursday January<br>23rd (Spanish Side) | Year 9 Parents' Evenings - chance to talk with subject teachers.                                                                           |
| Friday January 24th                                                                  | SIMS Options Online available for submission of choices.                                                                                   |
| Friday February 7th                                                                  | Deadline for submission of choices via SIMS Options Online                                                                                 |
| Ongoing                                                                              | Support and guidance from form tutors, subject teachers, Miss<br>Appleton and Mr Parr. Mrs Pickford                                        |
| February 28th                                                                        | All options choices checked and confirmed.                                                                                                 |